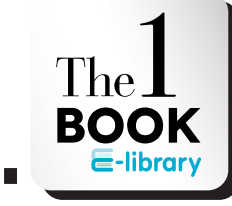

### ดาวน์โหลด โปรแทรม

จากเว็บไซต์ "www.theonebook.com/ elibraryforstudent/Download" เลือกระบบปฏิบัติการ Windows

## The 1 Book E-Library

sະບບປฏิบัติทาร Windows

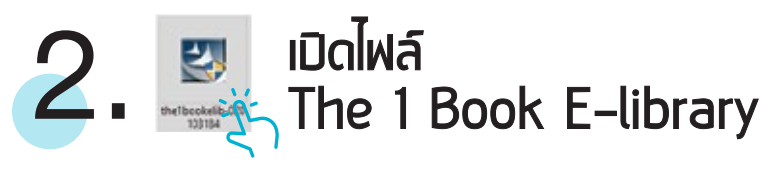

หลังจากดาวน์โหลดโปรแกรม คลิกเบิดไฟล์ (ชื่อไฟล์ the1bookelib-020103184)

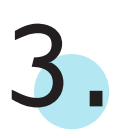

### ติดตั้งโปรแทรม

เมื่อคลิกเปิดไฟล์ระบบจะให้ทำตามขั้นตอนเพื่อติดตั้งโปรแกรม ดังนี้

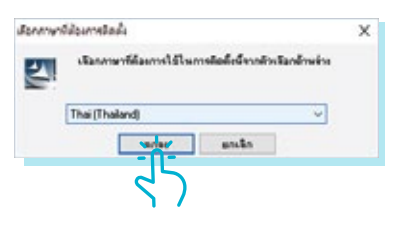

3.2 คลิก "ถัดไป" เพื่อเริ่มเข้าสู่ กระบวนการติดตั้ง 3.1 เลือกภาษาและคลิก "ตกลง"

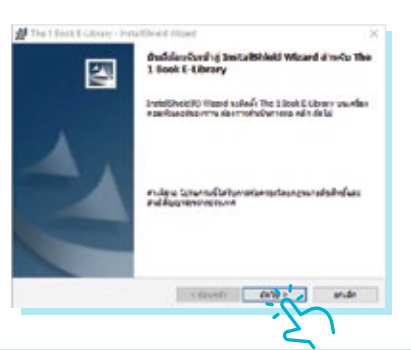

| The 1 Book Dillowy - Installihield Wood     X      discensional and an analysis     many the discension for the many provided by                                                                                                    |                                                                                                    |
|----------------------------------------------------------------------------------------------------|----------------------------------------------------------------------------------------------------|
| Dictores apropriets  PET Softwares Lances Approvement. Councils INE COMPORTING 150.  PALIER READ INEL INDEXE COMPORTING THE COMPORTING 150.  PALIER READ INFO. INDEXES A THE COMPORTING INFO.  PALIER READ INFO. INDEXES A THE COMPORTING INFO.  PALIER READ INFO. INTER COMPORTING INFO.  PALIER READ INFO. INTER COMPORTING INFO.  PALIER READ INFO. INTER COMPORTING INFO.  PALIER READ INFO. INTER COMPORTING INFO.  PALIER READ INFO.  PALIER READ INFO.  PA | 3.4 คลิกเลือก "ข้าพเจ้ายอมรับในเงื่อนไขใบ<br>ข้อตกลงใบอนุณาต" และคลิก "ถัดไป"                                                                                                    |
| citoria ando                                                                                                    |                                                                                                    |
|                                                                                                    | 💋 The 1 Book & Likery - Install'hield Wand 🛛 🗙                                                                                                    |
|                                                                                                    | winderstaderbesses<br>Estate for the factor for a factor for a factor for the factor for the factor |
|                                                                                                    | ada bada ala herradada                                                                                                    |
|                                                                                                    | chermaleoreneus ellevaleoren fermali Diede devade ede erade alleverare<br>devade la                                                                                                    |
|                                                                                                    | restinet                                                                                                    |
| 🕽 The T Book E-Ubrary - Installined Wand 🛛 🚽 🖂 🗙                                                                                                    |                                                                                                    |
| denia The I Back I (dener<br>examples a formulation of and optical<br>research optices in final biological free of shall be for the 1 Back<br>Science of the international 23 with                                                                                                    |                                                                                                    |
| *-full-thermonol metal found                                                                                                    | 3.6 ระบบทำลังดำเนินการติดตั้ง<br>รอกระทั่งการติดตั้งเสร็จสิ้น                                                                                                    |
| ntabled - state - state - state                                                                                                    |                                                                                                    |
|                                                                                                    | المتعادلة المعادلة المتعالم المتعالم المتعادلة المتعادلة ا                                                                                                    |
|                                                                                                    | Dereit/Dead Waard Myh. der schaft The Linge & Urany<br>urbalbauth with urbalba dispersion drystatula                                                                                                    |

 3.7 ระบบแสดงข้อความการติดตั้งสำเร็จ คลิก "สิ้นสุด"

> การติดตั้งสำเร็จ สามารถเข้าโปรแกรม โดยการดับเบิลคลิกที่ไอคอน "The 1 Book E-Library"

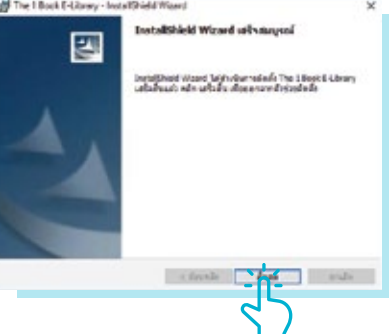

# เริ่มต้นการอ่าน The 1 Book E-Library

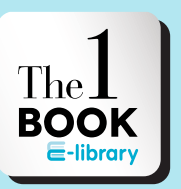

### เข้าใช้ ∎ โปรแกรม

กดที่ไอคอน เหมือนรูปด้านบนเพื่อ เข้าไม้ "The 1 Book E-Library"

| <b>2</b> ลงทะเบียน<br>สร้างบัญชีฟูไม้เพื่อเข้   | าใช้งาน สามารถทำได้ 2 วิธี ดังนี้                                                                                               |
|-------------------------------------------------|----------------------------------------------------------------------------------------------------|
| 11 Login                                        | ×                                                                                                    |
| The 1<br>หากคุณมี meb หรือ<br>คเคาท์ของท่าน คุณ | Book E-Library<br>© กาษาไทย C English<br>The 1 Card แอดเดาห์อยู่แล้ว ดูณสามารถเข้าใช้งานได้ด้วยแอ<br>แสามารถใช้ meb แอดเดาห์ได้ |
| បំផេទង្                                         | Username                                                                                                    |
| พาสเวิร์                                        | Password                                                                                                    |
| ล็อกอิน                                         | ลืมหาสเวิร์ด 🕈 Login with Facebook                                                                                              |
| ไม่เคยไข้ กา                                    | tb มาก่อนเหรอ? กดสร้างแอคเคาท์แล้วเครียมอ่านให้จุใจได้เลย<br>สร้าง meb แอคเคาท์                                                 |

#### 1. กด "สร้างแอคเคาทใหม่ (Create New Account)"

เมื่อกดแล้วจะมีช่องให้กรอกข้อมูล สำหรับช่อง username และ password กรอกเป็นภาษาอังกฤษหรือตัวเลข เท่านั้น เมื่อกรอกข้อมูลครบทุกช่อง กด "สมัครเลย (Register Now)"

#### 2. สมัครพ่านเฟซบุ๊ก กด "ล็อกอินด้วยเฟซบุ๊ก (Login with Facebook)"

เมื่อกด "ล็อกอินด้วยเฟซบุ๊ก (Login with Facebook)" ระบบจะนำเข้าสู่หน้าเฟซบุ๊ก กด "Continue" แล้วกด "Open" ระบบจะดำเนินการอัตโนเมัติ และมีกล่องข้อความแสดงขึ้นมา "การสมัครสมาชิกสำเร็จ" กด OK

| กรุณ | ากรอกรหัสรับสิทธิ์                    | ×  |
|------|---------------------------------------|----|
| คุณ  | ยังไม่ได้เป็นสุมาชิกห้องสุมุด กรุณ    | 1  |
| กรอ  | กรทัสรับสิทธิ์เพื่อรับสิทธิ์อ่านหนังใ | 10 |
|      |                                       |    |
|      | OK Cancel                             |    |
|      |                                       |    |

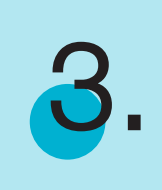

### ทรอทรหัส

น่ารหัส The 1 Book E-Library ที่ทางโรงเรียนให้ กรอกในช่อง และกด **"OK"** 

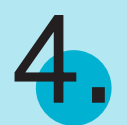

### เข้าเมนู "ห้องสมุด"

หลังจากกรอกรหัส The 1 Book E-Library เรียบร้อยแล้ว ระบบจะนำ เข้าสู่หน้า **"ชั้นหนังสือ (My Shelf)"** คลิกปุ่ม **"ห้องสมุด"** ตรงมุมขวาบน

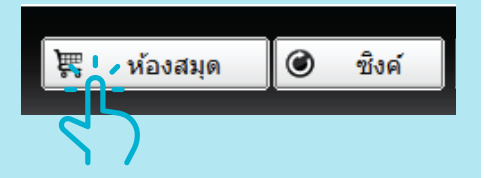

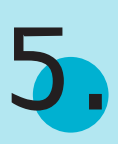

### เลือกอีบุ๊ท

ระบบจะนำเข้าสู่เอ็บไซต์โดยอัตโนมัติ เลือกอีบุ๊กที่สนใจ และกด "GET NOW" หรือกดรูปปกอีบุ๊กเพื่อดูรายละเอียดเพิ่มเติม

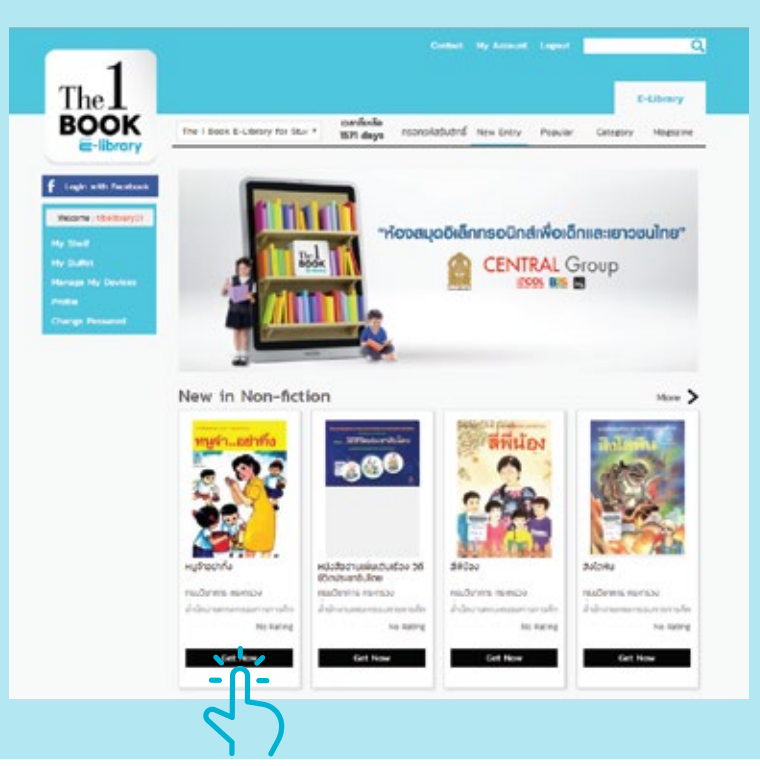

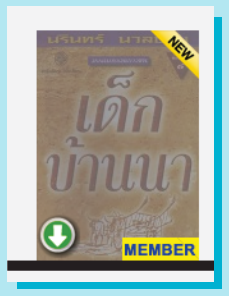

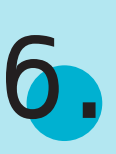

### ดาวน์โหลดอีมุํท

หลังจากที่เลือกอีบุ๊กเรียบร้อยแล้ว กลับมาที่โปรแกรม The 1 Book E-Library คลิกที่นุ่มสีเขียวเพื่อทำ การดาวน์โหลดและรอจนการดาวน์โหลดเสร็จสิ้น

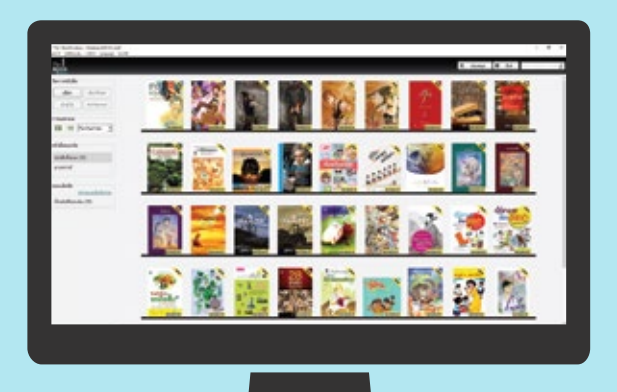

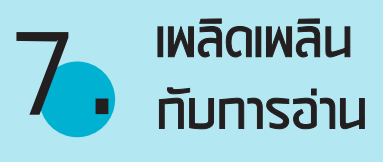

คลิกที่รูปปกเพื่ออ่าน

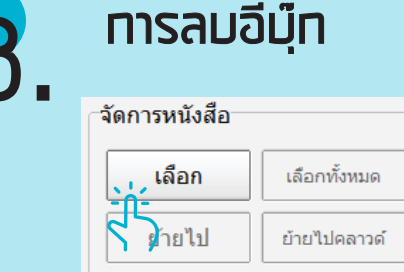

หากต้องการอ่านอีบุ๊กเล่มที่ลบไป คลิกบุ่ม "มายคลาวด์ (My Cloud)" ตรงกล่องเมนู "หนังสือของฉัน" และ กด "รีสโตร์ (Restore)" กด "**เลือก"** ตรงกลองเมนู "**งัดการหนังสือ"** กลิกเลือกอีบุ๊กเลมที่ต้องการลบ สามารถเลือก ได้หลายเล่ม

และคลิกปุ่ม "**ย้ายไปคลาวด์**" จะมีกล่องข้อความยืนยันแสดงขึ้นมา กด "**Yes**"

| หนัง | สือของฉัน   |      |  |
|------|-------------|------|--|
| หนั  | เสือทั้งหมด | (39) |  |
| มาย  | คลาวด์      |      |  |